## CTS-DOL Record a Zoom Video on Local Computer

## Record a Zoom Video on Local Computer

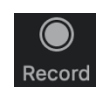

- 1. When Zoom is open on your computer screen, select Record Record
- 2. Next, select Record on this Computer (Be advised that students' basic zoom account cannot be recorded on the Zoom cloud. Only online users with a licensed account (CTS staff or faculty) may record on the cloud).

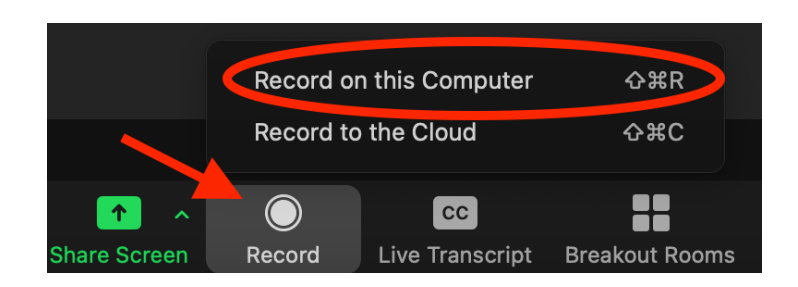

- 3. If you will be sharing any content from your computer, refer to the cts\_zoom\_screensharing.pdf
- 4. Once you are done recording, press Stop Recording Pause/Stop Recording or End the Meeting